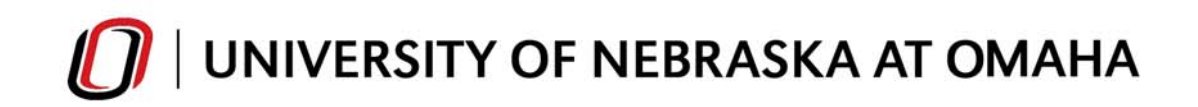

# How To: Degree Works What-If

What-If is used to compare a student's existing and planned course history against the requirements for a new degree, major, minor, concentration or endorsement.

To access What-If functionality, click on "What If" found on the left side navigation when viewing a student's audit.

|                 | Print                                                                |                                   | Exception Ma                        | anagement                                                                         |                             | Template Mana                         | igement                    |                           | og Out                                                        |
|-----------------|----------------------------------------------------------------------|-----------------------------------|-------------------------------------|-----------------------------------------------------------------------------------|-----------------------------|---------------------------------------|----------------------------|---------------------------|---------------------------------------------------------------|
| Student ID      | M CO Name D D                                                        | Degree<br>BA                      | Major<br>History-BA                 | Career Class Level<br>UGRD (2) Sophor                                             | Last Audit<br>no 09/11/2015 | Last Refresh<br>09/12/2015 at 7:49 pm | C) R                       |                           |                                                               |
|                 | Worksheets                                                           |                                   |                                     |                                                                                   |                             |                                       |                            |                           |                                                               |
|                 | Format:                                                              | View                              | Save as PDF                         | Process New                                                                       | Class History               |                                       |                            |                           |                                                               |
|                 |                                                                      |                                   |                                     |                                                                                   |                             |                                       |                            |                           |                                                               |
|                 |                                                                      |                                   |                                     | University                                                                        | Nobracka                    | t Omaha - Degree                      | Morke                      |                           |                                                               |
| Vorksheets 🕨    |                                                                      |                                   |                                     | University of                                                                     | INCUIASKA C                 | at Offiana - Degree                   | EVVOINS                    |                           |                                                               |
| listory         | Student View AQ48                                                    | IEuE as of 09/11                  | 1/2015 at 21:31                     |                                                                                   |                             |                                       |                            |                           |                                                               |
| lhat If         |                                                                      |                                   |                                     |                                                                                   | _                           |                                       |                            |                           | _                                                             |
|                 | Student                                                              |                                   |                                     |                                                                                   |                             | Degree                                | BA (Bachelor of Arts)      |                           |                                                               |
| /hat If Histery | Career                                                               | Lindergraduate                    |                                     |                                                                                   |                             | College/Program                       | History-Rå                 |                           |                                                               |
|                 | Advisor                                                              | Ondergraduate                     | F (                                 |                                                                                   |                             | Concentration                         | T IIStory-DA               |                           |                                                               |
|                 | Overall GPA                                                          | 2.384                             |                                     |                                                                                   |                             | Minor                                 |                            |                           |                                                               |
|                 |                                                                      |                                   |                                     |                                                                                   |                             |                                       |                            |                           |                                                               |
|                 |                                                                      |                                   |                                     |                                                                                   |                             |                                       |                            |                           |                                                               |
|                 |                                                                      |                                   |                                     |                                                                                   |                             |                                       |                            |                           |                                                               |
|                 |                                                                      |                                   |                                     |                                                                                   | Degree                      | Progress                              |                            |                           |                                                               |
|                 |                                                                      | Poquiro                           | monte                               | 21%                                                                               | Degree                      | Progress                              |                            |                           |                                                               |
|                 |                                                                      | Require                           | ments                               | 31%                                                                               | Degree                      | Progress                              |                            |                           |                                                               |
| _               |                                                                      | Require                           | ments                               | 31%                                                                               | Degree                      | Progress                              |                            |                           |                                                               |
|                 |                                                                      | Require<br>Credits                | ments                               | 31%<br>23%                                                                        | Degree                      | Progress                              |                            |                           |                                                               |
|                 |                                                                      | Require<br>Credits                | ments                               | 31%<br>23%                                                                        | Degree                      | Progress                              |                            |                           |                                                               |
|                 | Degree in Bache                                                      | Require<br>Credits<br>Ior of Arts | ments                               | 31%<br>23%                                                                        | Degree                      | Progress                              |                            | Catalog Year: 2013-2014 ( | Credits Required:<br>Credits Applied;                         |
|                 | <ul> <li>Degree in Bache</li> <li>Unmet conditions for th</li> </ul> | Require<br>Credits<br>lor of Arts | ments<br>120 cre<br>ements: credits | 31%<br>23%<br>dits are required. You currently<br>from past,current and future te | Degree                      | Progress                              | lue shown in 'Credits Appl | Catalog Year: 2013-2014 ( | Credits Required:<br>Credits Applied:<br>edits plus in progre |

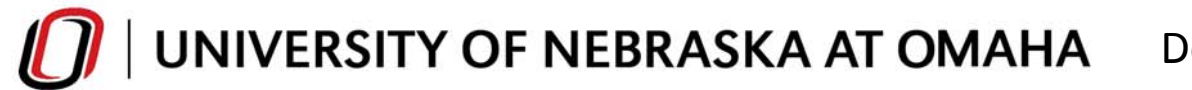

- **Primary area** of study must always be filled out.
- Additional areas of study is used for an additional (second) major or a minor
- Future Classes allows classes that have not been registered for, to be included on the What-If

| 0 DegreeW                        | DegreeWorks                                                      |                                                                                                    |                                                               |                                              |                                                                                           |         |  |  |  |
|----------------------------------|------------------------------------------------------------------|----------------------------------------------------------------------------------------------------|---------------------------------------------------------------|----------------------------------------------|-------------------------------------------------------------------------------------------|---------|--|--|--|
|                                  | Print                                                            | Exc                                                                                                    | eption Management                                             |                                              | Template Management                                                                       | Log Out |  |  |  |
| Student ID                       | Worksheets<br>Format:                                            | Degree Major Care<br>BA V History-BA UGR                                                                                                    | er Class Level Last Audit Las<br>D (2) Sophomc 09/11/2015 09/ | st Refresh<br>//12/2015 at 7:49 pm           |                                                                                           |         |  |  |  |
| Worksheets<br>History<br>What If | What-If D<br>The What<br>education<br>Select your <u>primary</u> | <u>Nisclaimer:</u><br>-If feature allows you to explore the possibility of<br>nexploration - you should never consider it as off<br>area of study | completing other or additional progra<br>icial.               | ms at UNO - this is only a tool to assist in | your                                                                                      |         |  |  |  |
|                                  | Catalog Year<br>Career<br>Degree<br>Select your addition         | 2013-2014                                                                                                    | м                                                             | lajor<br>Concentration<br>Endorsement        | (pick a Major)     •       (pick a Concentration)     •       (pick an Endorsement)     • |         |  |  |  |
|                                  | Major<br>Concentration<br>Endorsement<br>Minor                   | (pick a Major)                                                                                                    | C                                                             | Chosen Areas of study Add > Remove           |                                                                                           | F       |  |  |  |
|                                  | Choose Your Future Enter a course and clic Subject Number Add    | Classes<br>Add Course<br>Courses you are considering<br>Course<br>Remove Course                                                                   |                                                               |                                              |                                                                                           |         |  |  |  |

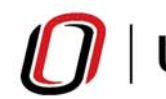

UNIVERSITY OF NEBRASKA AT OMAHA

### **Primary Area of Study**

- The What-If defaults to the student's <u>current</u> catalog year, career and degree
- Keep this in mind when making new selections, as these are all fields that can be changed

| Select your <u>primary</u> area of study |                       |   |               |                        |   |  |  |
|------------------------------------------|-----------------------|---|---------------|------------------------|---|--|--|
| Catalog Year                             | 2013-2014             |   | Major         | (pick a Major)         | • |  |  |
| Career                                   | Undergraduate         | - | Concentration | (pick a Concentration) | Ŧ |  |  |
| Degree                                   | BA (Bachelor of Arts) | • | Endorsement   | (pick an Endorsement)  | - |  |  |

- Once the first three fields (catalog, career and degree) are selected, the associated major(s) will be become available
- If concentrations or endorsements are associated with the selected major, they will appear in the drop-downs below

| Select your <u>prima</u>                       | <u>iry</u> area of study                                                            |             |                              |                                                                                                    |   |
|------------------------------------------------|-------------------------------------------------------------------------------------|-------------|------------------------------|----------------------------------------------------------------------------------------------------|---|
| Catalog Year<br>Career                         | 2014-2015<br>Undergraduate                                                          | •<br>•      | Major<br>Concentration       | BUSINESS ADMINISTRATION-BSBA-( 🔻                                                                                                    |   |
| Degree<br>Select your <u>additi</u>            | BS in Business Administration                                                       | •           | Endorsement                  | (pick a Concentration)<br>BSAD- Accounting<br>BSAD-Banking and Financial Markets<br>BSAD-Business Finance<br>BSAD-Economics                                                                                                  |   |
| Major<br>Concentration<br>Endorsement<br>Minor | (pick a Major)<br>(pick a Concentration)<br>(pick an Endorsement)<br>(pick a Minor) | •<br>•<br>• | Chosen Areas of str<br>Add > | BSAD-Human Resources Managmnt<br>BSAD-Innovatn&Entereneurship<br>BSAD-International Business<br>BSAD-Invest Sci&Portfolio Mgmt<br>BSAD-Legal Studies<br>BSAD-Management<br>BSAD-Marketing<br>BSAD-Real Estate&L and Use Econ | Ξ |

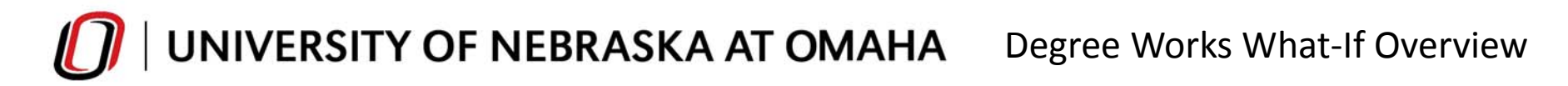

## How to Run or Save a Primary Area of Study What-If

- 1. Select catalog year, career, degree, major and concentration/endorsement (if needed)
- 2. Click on "Process What-If" or "Save as PDF" to view results in desired format

| DegreeWorks |                                       |                                           |                                                              |                                                |                                  |  |  |
|-------------|---------------------------------------|-------------------------------------------|--------------------------------------------------------------|------------------------------------------------|----------------------------------|--|--|
|             | Print                                 |                                           | Exception Management                                         |                                                | Template Management              |  |  |
| Student ID  | Name                                  | Degree Major<br>BA Tistory-BA             | Career Class Level Last Audit<br>UGRD (2) Sophome 09/11/2015 | Last Refresh<br>09/12/2015 at 7:49 pm          |                                  |  |  |
|             | Worksheets<br>Format:<br>Student View | Process What-If Save as PDF               | -                                                            |                                                |                                  |  |  |
|             | What If Di                            | sclaimer                                  |                                                              |                                                |                                  |  |  |
| Worksheets  | The What-                             | f feature allows you to explore the possi | bility of completing other or additional p                   | roorams at UNO - this is only a tool to assist | in your                          |  |  |
|             | education                             | exploration - you should never consider   | it as official.                                              |                                                | ,                                |  |  |
| History     |                                       |                                           |                                                              |                                                |                                  |  |  |
| What If 🕨   | Select your <u>primary</u> a          | area of study                             |                                                              |                                                |                                  |  |  |
|             |                                       |                                           |                                                              |                                                |                                  |  |  |
|             | Catalog Year                          | 2014-2015                                 | •                                                            | Major                                          | BUSINESS ADMINISTRATION-BSBA-( 👻 |  |  |
|             | Career                                | Undergraduate                             | •                                                            | Concentration                                  | BSAD- Accounting 👻               |  |  |
|             | Degree                                | BS in Business Administration             | •                                                            | Endorsement                                    | (pick an Endorsement) 👻          |  |  |
|             | Select your <u>additiona</u>          | l areas of study                          |                                                              |                                                |                                  |  |  |
|             |                                       |                                           |                                                              | Chosen Areas of stu                            | dy                               |  |  |
|             | Major                                 | (pick a Major)                            | <b>•</b>                                                     |                                                |                                  |  |  |
|             | Concentration                         | (pick a Concentration)                    |                                                              | Add >                                          |                                  |  |  |
|             | Endorsement                           | (pick an Endorsement)                     | <b>*</b>                                                     |                                                |                                  |  |  |
|             | Minor                                 | (pick a Minor)                            | •                                                            | Remove                                         |                                  |  |  |
|             |                                       |                                           |                                                              |                                                |                                  |  |  |
|             | Choose Your Future                    | Classes                                   |                                                              |                                                |                                  |  |  |
|             |                                       |                                           |                                                              |                                                |                                  |  |  |
|             | Enter a course and click              | Add Course Courses you are conside        | ering                                                        |                                                |                                  |  |  |
|             | Subject                               | *                                         |                                                              |                                                |                                  |  |  |
|             | Number                                |                                           |                                                              |                                                |                                  |  |  |
|             | Add                                   | Course Remove Course                      |                                                              |                                                |                                  |  |  |

# **UNIVERSITY OF NEBRASKA AT OMAHA** Degree Works What-If Overview

# How to Run or Save an Additional Area of Study What-If

- 1. Fill out the primary area of study since the student is exploring adding a major or minor to his/her original program
- 2. Select major and/or minor
- 3. Click "Add" to populate "Chosen Areas of Study" box
- 4. Click on "Process What-If" or "Save as PDF" to view results in desired format

|             | Format:                 |                                       |                          |                                                                    |                                                         |
|-------------|-------------------------|---------------------------------------|--------------------------|--------------------------------------------------------------------|---------------------------------------------------------|
|             | Student View            | Process What-If Save as               | PDF                      |                                                                    |                                                         |
| _           | What-If                 | Disciamer:                            |                          |                                                                    |                                                         |
| Worksheets  | The Wha                 | t-If feature allows you to explore th | e possibility of complet | ing other or additional programs at UNO - this is only a tool to a | ssist in your                                           |
| Watan       | educatio                | n exploration - you should never co   | onsider it as official.  |                                                                    |                                                         |
| History     |                         |                                       |                          |                                                                    |                                                         |
| What If 🕨 🕨 | Select your primary     | area of study                         |                          |                                                                    |                                                         |
|             |                         |                                       |                          |                                                                    |                                                         |
|             | Catalog Year            | 2013-2014                             | •                        | Major                                                              | HISTORY-BA                                              |
|             | Career                  | Undergraduate                         | -                        | Concentration                                                      | (pick a Concentration)                                  |
|             | Degree                  | BA (Bachelor of Arts)                 | -                        | Endorsement                                                        | (pick an Endorsement)                                   |
|             |                         |                                       |                          |                                                                    |                                                         |
|             | Select your addition    | <u>nal</u> areas of study             |                          |                                                                    |                                                         |
|             | Major                   | (nick a Major)                        |                          | Chosen Areas                                                       | of study                                                |
|             | Concentration           | (pick a Major)                        |                          | MAJOR : POLI<br>CONC : PSCI-                                       | TICAL SCIENCE-MAJ-Conc'n Optional A<br>Political Theory |
|             | Concentration           | (pick a Concentration)                |                          | Add >                                                              |                                                         |
|             | Miner                   | (pick a Minor)                        |                          |                                                                    | -                                                       |
|             | WINO                    | (pick a millor)                       | •                        | Remove                                                             |                                                         |
|             |                         |                                       |                          |                                                                    |                                                         |
|             | Choose Your Future      | e Classes                             |                          |                                                                    |                                                         |
|             |                         |                                       |                          |                                                                    |                                                         |
|             | Enter a course and clie | ck Add Course Courses you are         | considering              |                                                                    |                                                         |
|             | Subject                 |                                       | *                        |                                                                    |                                                         |
|             | Number                  |                                       |                          |                                                                    |                                                         |
|             | Number                  |                                       | -                        |                                                                    |                                                         |
|             | Ade                     | d Course Remove Cours                 | e                        |                                                                    |                                                         |

# **UNIVERSITY OF NEBRASKA AT OMAHA** Degree Works What-If Overview

#### How to Use Choose Your Future Classes

- 1. Fill out the primary (and additional areas of study if applicable) fields
- 2. Enter the course subject and number in their respective fields
- 3. Click "Add" to populate "Courses you are considering" box
- 4. Click on "Process What-If" or "Save as PDF" to view results in desired format

|            | Format:<br>Student View                        | Process What-If Save as PDF                                                                                                    |                                                                 |                                                                            |
|------------|------------------------------------------------|----------------------------------------------------------------------------------------------------|-----------------------------------------------------------------|----------------------------------------------------------------------------|
| Worksheets | What-If<br>The Wh<br>educati                   | f <u>Disclaimer:</u><br>at-if feature allows you to explore the possibility of completing<br>on exploration - you should never consider it as official. | other or additional programs at UNO - this is only a tool to as | ssist in your                                                              |
| History    |                                                |                                                                                                    |                                                                 |                                                                            |
| What If    | Select your <u>prima</u>                       | ry area of study                                                                                                    |                                                                 |                                                                            |
|            | Catalog Year<br>Career<br>Degree               | 2013-2014   Undergraduate BA (Bachelor of Arts)                                                                                                    | Major<br>Concentration<br>Endorsement                           | HISTORY-BA   (pick a Concentration)  (pick an Endorsement)                 |
|            | Select your <u>additio</u>                     | <u>onal</u> areas of study                                                                                                    | Chosen Areas o                                                  | of study                                                                   |
|            | Major<br>Concentration<br>Endorsement<br>Minor | (pick a Major)  (pick a Concentration) (pick an Endorsement) (pick a Minor)                                                                             | Add >                                                           | *                                                                          |
|            | Choose Your Futu                               | re Classes                                                                                                    | Remove                                                          |                                                                            |
|            | Enter a course and c<br>Subject                | dd Course<br>Remove Course                                                                                                    | The "Subj<br>fields are<br>will need                            | ect" and "Number"<br>free form so the user<br>to know the correct<br>mbers |

# **UNIVERSITY OF NEBRASKA AT OMAHA** Degree Works What-If Overview

### Choose Your Future Classes Display on What-If

• Future classes are designated as "PLAN" or "PLANNED" with their credits listed in parenthesis

| - Fundamenta                                                               | al Academic Skills - Arts & Sciences                                              |                           |                                    |                                                                                                    | C                 | atalog Yea | ır: 2013-2 | 014                |  |
|----------------------------------------------------------------------------|-----------------------------------------------------------------------------------|---------------------------|------------------------------------|----------------------------------------------------------------------------------------------------|-------------------|------------|------------|--------------------|--|
| 🕑 English Compositi                                                        | on I                                                                              | ENGL 1150<br>Satisfied by | ,                                  | ENGLISH COMPOSITION I<br>ENGL1010 - ENGLISH COMPOSITION I - Metropolitan CC                                                                                                    | В                 | 3          | SI         | pring 2014         |  |
| SEnglish Compositi                                                         | on II                                                                             | Satisfied by              | ,                                  | ENGL1020 - ENGLISH COMPOSITION II - Metropolitan CC                                                                                                    | P                 | 2          | -          | ning 2014          |  |
| History Advanced                                                           | Writing Requirement                                                               | Still Needed:             | eded: 1 Class in HIST 3930 or 2980 |                                                                                                    |                   |            |            |                    |  |
| O Public Speaking or                                                       | r Argumentation and Debate                                                        | CMST 1110                 |                                    | PUBLIC SPEAKING FUNDS                                                                                                    | PLAN              | (3)        | PL         | ANNED              |  |
| O Mathematics Requ                                                         | lirement                                                                          | MATH 1310                 |                                    | INTERMEDIATE ALGEBRA                                                                                                    | PLAN              | (3)        | PL         | ANNED              |  |
| Quantitative Litera                                                        | cy for A&S Students                                                               | Still Needed:             | 1 Class in STA<br>1950 or PHIL     | AT 3000 or PSYC 3130 or SOC 2130 or PSCI 2000 or MATH 13<br>2010 or CIST 1400 or ACCT 2010                                                                                                    | 20 or 1330 or 134 | 10 or 1360 | or 1530 or | 1930 or 1940 or    |  |
| Foreign Language Requirement - Arts & Sciences     Catalog Year: 2013-2014 |                                                                                   |                           |                                    |                                                                                                    |                   | 014        |            |                    |  |
| G FOREIGN LANGUAGE                                                         |                                                                                   | Still Needed:             | Choose from                        | 1 of the following:                                                                                                    |                   |            |            |                    |  |
| French Sequence                                                            | æ                                                                                 | FREN 1110                 | ELEMENTARY FRENCH I                |                                                                                                    | PLAN              | (5)        | PL         | ANNED              |  |
| 😑 German Sequen                                                            | ice                                                                               |                           | ( 4 Class                          | es in GERM 1110 and 1120 and 2110 and 2120 ) or                                                                                                    |                   |            |            |                    |  |
| CRussian Seque                                                             | Distribution-Humanities, Arts & Sciences                                          |                           |                                    |                                                                                                    |                   | Catal      | og Year: 2 | 013-2014           |  |
| Spanish Seque                                                              | O World Civilizations I                                                           |                           | Still Needed:                      | 1 Class in HIST 1000                                                                                                    |                   |            |            |                    |  |
| 🖵 Japanese Sequ                                                            | Vorld Civilizations II                                                            |                           | HIST 1010                          | WORLD CIVILIZATIONS II                                                                                                    | В                 |            | 3          | Spring 2014        |  |
| Catin Sequence                                                             | The courses in the Humanities section below must come from at least three differe | nt disciplines            |                                    |                                                                                                    |                   |            |            |                    |  |
| 🗢 American Sign                                                            |                                                                                   |                           | FREN 1110<br>HIST 1120             | ELEMENTARY FRENCH I<br>AMERICAN HISTORY SINCE 1865                                                                                                    | PL<br>PL          | AN<br>AN   | (5)<br>(3) | PLANNED<br>PLANNED |  |
|                                                                            | Humanities                                                                        |                           | Still Needed:                      | 4 Credits in ART 1010 or 2040 or 2050 or 2060 or BLST 2100 or 2260 or 2400 or 2410 or 2420 or 2430 or 2730 or BRCT 10<br>JMC 1050 or CIST 3110 or ENGL 1010 or 1020 or 1200 or 2110 or 2230 or 2250 or 2260 or 2310 or 2320 or 2450 or 2460 or<br>2490 or 2500 or 2510 or 3130 or 3150 or ENVN 2000 or GERM 1110 or HIST 1110 or 2190 or HORT 2000 or HUMN 1110 or<br>or JAPN 1110 or JMC 1050 or 3700 or LLS 1020 or 2800 or MUS 1050 or 1070 or 1080 or 1090 or 1100 or 2700 or 2760 or<br>or PHIL 1010 or 1020 or 1210 or 2030 or PSCI 2310 or RELI 1010 or 2150 or 2190 or RUSS 1110 or SOC 2190 or SPAN 111<br>THEA 1010 or 1050 or 1090 or 1210 or 2310 or 4050 or WGST 2020 or WRWS 1500 or 3500 |                   |            |            |                    |  |

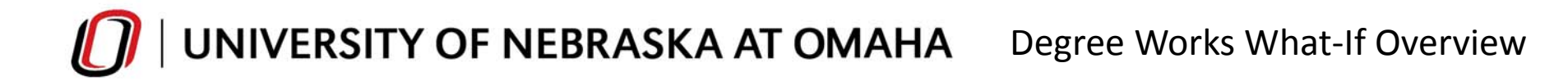

### Check Your Future Classes and What-If Selections

Double-check your selections using the drop-down boxes at the top of the What-If Audit.

| DegreeWorks                                                                                                    |                             |  |
|----------------------------------------------------------------------------------------------------|-----------------------------|--|
| Print Exception Management                                                                                                    | Template Management Log Out |  |
| Student ID         K         Name         Degree         Major         Career Class Level         Last Audit         Last Re           Image: Student ID         Image: Student ID         Image: Student | fresh 2015 at 7:49 pm 🖸 🗹   |  |
| Worksheets                                                                                                    |                             |  |
| Back Selected What-If Items:                                                                                                    | a: 💌                        |  |
|                                                                                                    |                             |  |
|                                                                                                    |                             |  |
|                                                                                                    |                             |  |
|                                                                                                    |                             |  |
| Selected What-If Items:                                                                                                    | Look Ahead Courses Used:    |  |
| Selected What-If Items:                                                                                                    |                             |  |
| Career: Undergraduate                                                                                                    | Look Ahead Courses Used:    |  |
| Degree: BA (Bachelor of Arts)<br>Catalog Year: 2013-2014                                                                                                    | MATH 1310                   |  |
|                                                                                                    | CMST 1110                   |  |
| Major: HISTORY-BA<br>POLITICAL SCIENCE-MAJ-Conc'n Optional                                                                                                    | FREN 1110                   |  |
| PSCI-Political Theory                                                                                                    | HIST 1120                   |  |
|                                                                                                    |                             |  |